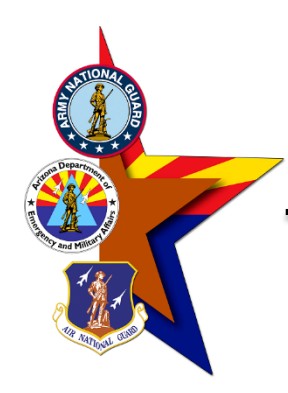

**STEP ONE** 

Go to the DCPDS Portal https://compo.dcpds.cpms.osd.mil/

### **Press the "Smart Card Log** In" button

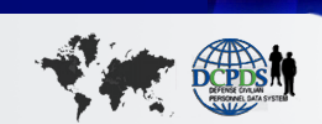

For Official Use Only Login Help | Contact List | Frequently Asked Questions (FAQ)

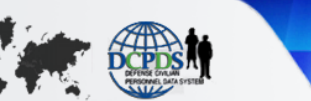

**DCPDS** PORTAL

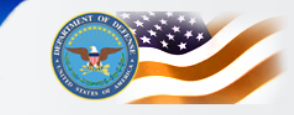

#### News and Information

Last updated January 6, 2020 13:00 CDT

In the Department of Defense (DoD) civilian workforce holds a unique mission focused posture that can benefit the DoD Expeditionary Civilian Workforce (DoD-EC) program. The talent and experience that DoD civilians have to offer are representative of how our mission success is defined.

The added value for employees who volunteer to deploy include: professional development, opportunity to participate in a diverse workforce of DoD and coalition partners, financial incentives, and ultimately making a difference in the Department of Defense mission. DoD civilians interested in learning more about the DoD-EC may do so using the following link - https://www.cpms.osd.mil/expeditionary/home.html

S Thank you for all of your feedback during the first year of MyBiz+! We appreciate the time and effort you took to let us know what was working for you and what needed improvement. Throughout the last year, and looking forward. we will continue to value your input to enhance MyBiz+.

#### **Component Help Desk Information**

If you are having problems accessing this site, please select Contact List to locate and directly contact your Component Help Desk.

For additional information, check out our Frequently Asked Questions (FAQ)!

#### Smart Card Access

To access MyBiz+/HR application, select Smart Card Log In.

\*\*Important \*\* If you received a new Smart Card with no changes to your information (Full Name or EDIPI) select Smart Card Log In.

🔲 Smart Card Log In

Register your Smart Card for the First Time. Re-register a newly issued Smart Card (e.g., you had a Name Change) Convert from a Non-Smart Card User to a Smart Card User.

#### Non-Smart Card Access

To access MyBiz+/HR application, select Non-Smart Card Access Log In.

𝒫 Non-Smart Card Access Log In

Register as a Non-Smart Card User for the First Time Reset Password

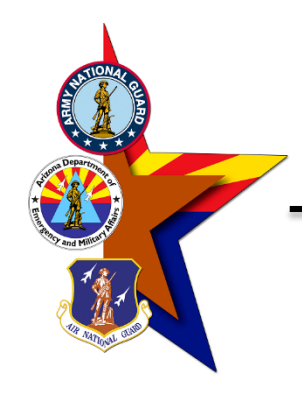

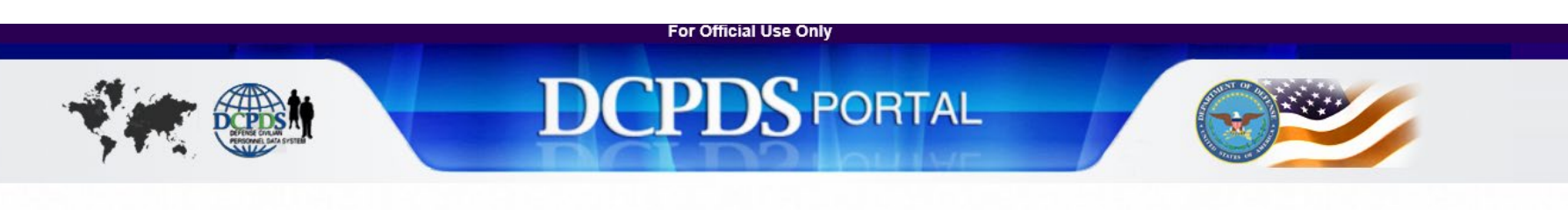

Last Login: 15-OCT-2020 08:38:56 AM

#### My Application/Database Add Additional Application/Databases

Select the applicable HR MyBiz+ tile to access your Agency's database. If your Agency's tile is not displayed, select the Add Additional Application/Databases link above to complete your MyBiz+/HR application registration.

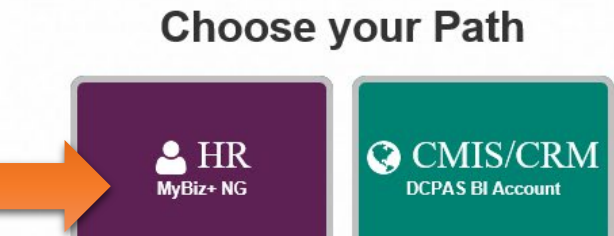

To protect your personal information, log out of your DCPDS Portal session by selecting the 'Logout' button.

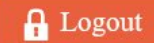

### STEP TWO

### Press the MyBiz+ NG button

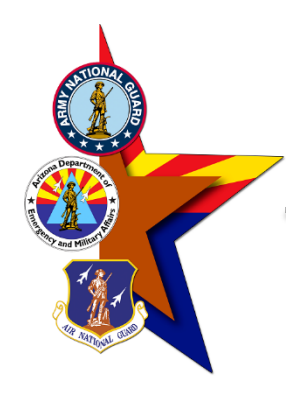

# **STEP THREE**

Select "Update Professional Development" from the list of options on the left side of the MyBiz

page

## SELF CERTIFICATION OF TRAINING IN MYBIZ

MyBiz+

#### II Key Services Manage Key Services **MyPerformance** Manager Functions Performance Management and Appraisal Apply Action(s) to Multiple Employees Manage MyPerformance Trusted Agent Authorization View/Print Performance Management Reports **View Previous Requests CIV Fill Request Status** Request Employment Verification **Civilian Career Report** Update Professional Development SF50 Personnel Actions Update Contact Information Hiring Manager's Toolkit MyTeam Update Trusted Agent Civilian Expeditionary Workforce (CEW) Update MySupervisor Update MyTeam

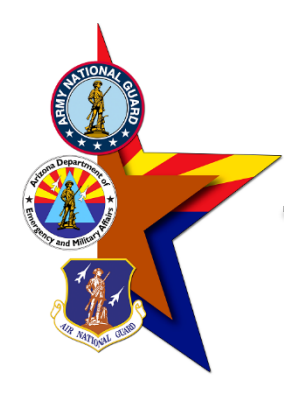

# **STEP FOUR**

Select "Training" from the drop-down menu under Professional Development and select "Update"

| CIV Fill Request Status      |            |
|------------------------------|------------|
| Request Employment Verificat | ion        |
| Civilian Career Report       |            |
| Professional Development     |            |
| Training                     | ✓ Update 2 |
| Education                    |            |
| Training                     |            |
| Certifications/Licenses      |            |
| Hiring Manager's Toolkit     |            |
| MyTeam Update Trusted Ager   | nt         |

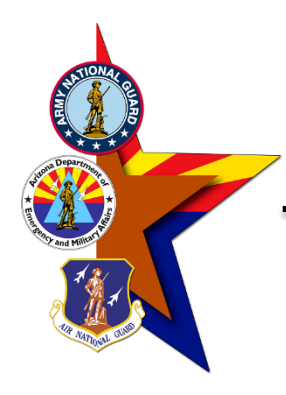

# **STEP FIVE**

Press the "Add" button to create a new entry into your training record in MyBiz

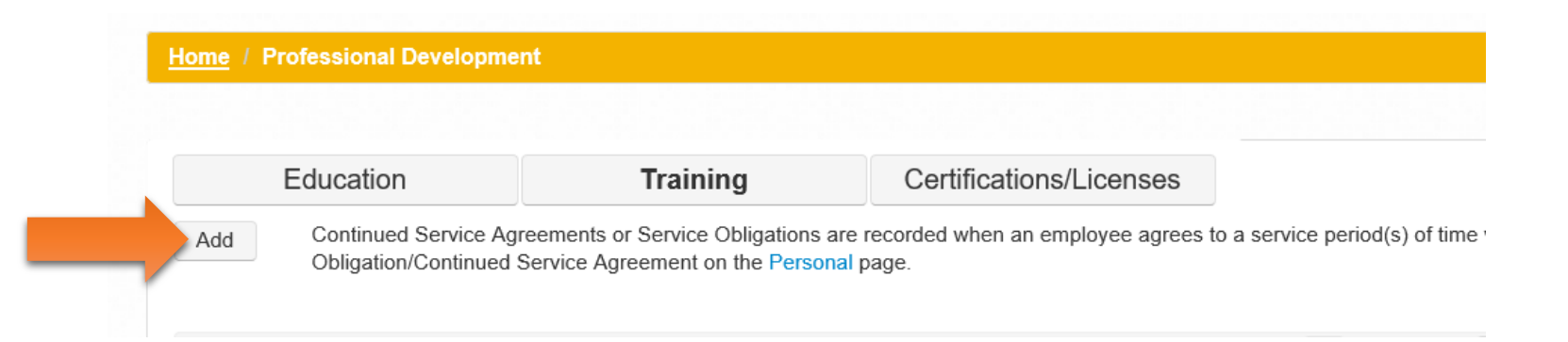

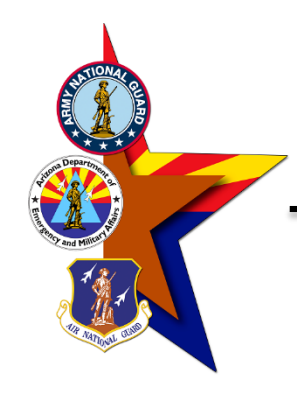

# **STEP SIX**

Enter the course information into the boxes. Please note: some of the fields are required. If you have questions regarding what data goes into each box, please select the "TIP" icon adjacent to the data entry field.

Select "Next" when complete.

### SELF CERTIFICATION OF TRAINING IN MYBIZ

1

Home / Professional Development / Add Self-Certified Training

Limit to 60 characters

\* Training Period:

Indicator

\* Training Accreditation

\* Training Start Date: 25-Sep-2020

Not Applicable

dd-mon-yyyy

TIP

#### - 🖀 🛔 Ş 🐜 🐔 🏟 🖹 🛔

Next

Cancel

To view an example of the SF 182 via the OPM website go to https://www.opm.gov/forms/pdf\_fill/SF182.pdf

 

 1. Course Data
 2. Training Specifics
 3. Agency Type
 4. Acquisition School (Optional)
 5. Cost
 6.Review and Confirm

 A new training entry will not be added if the Training Start Date, Training End Date and the Course Title are an exact match to training information already displayed.

 \* = Required \* Course Title:
 Fiscal Law 301

 Limit to 120 characters
 Counter: 14

Counter: 0

1

Accessibility/Section 508 | Privacy and Security Policy | System Help Desk Contacts

\* Training End Date: 25-Sep-2020

dd-mon-yyyy

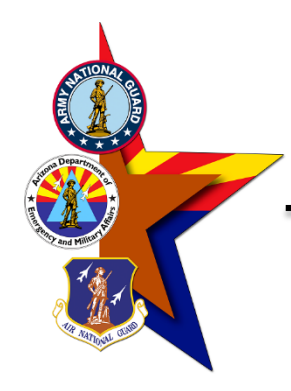

# **STEP SEVEN**

Enter the course information into the boxes. Please note: some of the fields are required. If you have questions regarding what data goes into each box, please select the "TIP" icon adjacent to the data entry field.

| 1. Course Data         | 2. Training Specifics               | 3. Agency Type             | 4. Acquisition School<br>(Optional) | 5. Cost    | 6.Review and Confirm |        |
|------------------------|-------------------------------------|----------------------------|-------------------------------------|------------|----------------------|--------|
| Required               |                                     |                            |                                     |            |                      |        |
| riority Indicator:     | Critical/Mandated Essential Recomme | ended Unknown              |                                     |            |                      |        |
| raining Hours:         | * Training Duty Hours: 4.5          | * Training Non-Duty        | Hours 0                             |            |                      |        |
| raining Sub Type:      | Acquisition                         |                            |                                     | scriptions |                      |        |
| raining Source Type:   | Government External (Departme       | ent of Defense)            |                                     | scriptions |                      |        |
| raining Delivery Type: | Technology Based (Software tut      | torials, CD ROM, Web-based | l, Interactive media, 💟 🦻 De        | scriptions |                      |        |
| ecision Source:        | Agency Approved Academic/Edu        | ucation Course             | <b>V</b>                            |            |                      |        |
| raining Purpose Type   | Program/Mission                     |                            | P De                                | scriptions |                      |        |
|                        |                                     |                            |                                     |            |                      | Cancol |

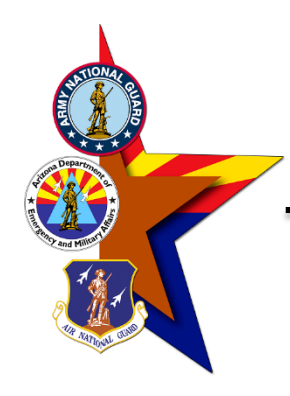

# STEP EIGHT

Enter the course information into the box, if required.

| Home / Professional Development / Add Self-Certified Training |                                                                      |                                                              |                                                                        |                                              |                                                         |                                                                             |  |  |
|---------------------------------------------------------------|----------------------------------------------------------------------|--------------------------------------------------------------|------------------------------------------------------------------------|----------------------------------------------|---------------------------------------------------------|-----------------------------------------------------------------------------|--|--|
|                                                               |                                                                      |                                                              |                                                                        |                                              | To view an example of the                               | SF 182 via the OPM website go to https://www.opm.gov/forms/pdf_fill/SF182.p |  |  |
| 1. Course Data                                                | 2. Training Specifics                                                | 3. Agency Type                                               | 4. Acquisition School<br>(Optional)                                    | 5. Cost                                      | 6.Review and Confirm                                    |                                                                             |  |  |
| ency Type identifies a ge<br>ecific agency identified a       | eneral type of course (e.g., Lead<br>nd may be used by all agencies. | ership, Security) or a specil<br>Select the description that | fic course (e.g., DAU LAW 801 Acc<br>most closely describes the course | quisition Law). Many o<br>you are recording. | f the descriptions include an agency prefix code, e.g., | AF-Air Force, AR-Army, NV-Navy, etc. DoD descriptions will not have a       |  |  |
| escriptions marked 'Histor                                    | rical' represent training types not                                  | t currently in use and should                                | d be selected only if you are record                                   | ling a training event fr                     | om the past, for example DAU CON 241 Information T      | echnology Contract (Historical).                                            |  |  |
| = Required                                                    | Search                                                               |                                                              |                                                                        |                                              |                                                         |                                                                             |  |  |
| Select                                                        |                                                                      |                                                              | _                                                                      | м                                            | aaning                                                  |                                                                             |  |  |
| Agency Type                                                   |                                                                      | -                                                            |                                                                        | IVI                                          | eannig                                                  |                                                                             |  |  |
| AR-F                                                          | Fiscal Law                                                           |                                                              |                                                                        |                                              |                                                         |                                                                             |  |  |
| Previous                                                      |                                                                      |                                                              |                                                                        |                                              |                                                         | Cancel Skip to Step. 5 Cost Next                                            |  |  |
|                                                               |                                                                      |                                                              | Accessibility/Section 508                                              | Privacy and Security                         | Policy   System Help Desk Contacts                      |                                                                             |  |  |

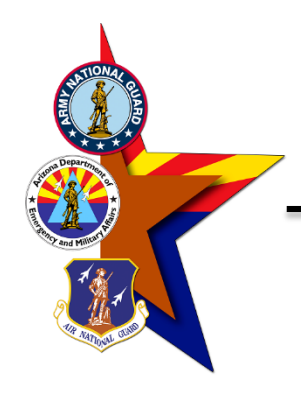

# **STEP NINE**

Enter the course information into the box, if required.

| 1. Course Data               | 2. Training Specifics       | 3. Agency Type                 | 4. Acquisition School<br>(Optional)                                                                                                    | 5. Cost                                              | 6.Review and Confirm |             |
|------------------------------|-----------------------------|--------------------------------|----------------------------------------------------------------------------------------------------|------------------------------------------------------|----------------------|-------------|
| cquisition School Source:    |                             | Search                         |                                                                                                    |                                                      |                      |             |
| Select<br>Acquisition School |                             |                                |                                                                                                    |                                                      | Meaning              |             |
| 0                            | (Historical) 3400 Technical | I Training Wing, Lowry AFB C   | 0                                                                                                    |                                                      |                      |             |
| 0                            | (Historical) ASN Research   | , Dev&Acq (ASN/RDA]), Arlin    | gton VA                                                                                                    |                                                      |                      |             |
| ٥                            | (Historical) Army Managen   | nent Eng Col (AMEC), Rock I    | sland IL                                                                                                    |                                                      |                      |             |
| 0                            | (Historical) Army Managen   | nent Eng Col (AMEC), St Lou    | is MO                                                                                                    |                                                      |                      |             |
| 0                            | (Historical) Comm & Elect   | Cmd (CECOM), Ft Monmout        | n NJ                                                                                                    |                                                      |                      |             |
| 0                            | (Historical) DLA Center Tn  | g, Educ&Dev (DCTED), Colu      | mbus OH                                                                                                    |                                                      |                      |             |
|                              | (Historical) Defense Acq U  | Iniv (DAU) Correspondence C    | ourse                                                                                                    |                                                      |                      |             |
| 0                            | (Historical) Defense System | ms Mgt Col (DSMC), St Louis    | MO                                                                                                    |                                                      |                      |             |
| 0                            | (Historical) EUCOM USAF     | E/LGC                          |                                                                                                    |                                                      |                      |             |
|                              | (Historical) General Servic | e Administration, Arlington V/ | A Contraction of the second second seco |                                                      |                      |             |
|                              |                             |                                |                                                                                                    | <i (1="" 7)<="" of="" td=""><td>·]</td><td></td></i> | ·]                   |             |
| Previous                     |                             |                                |                                                                                                    |                                                      |                      | Cancel Next |
|                              |                             |                                |                                                                                                    |                                                      |                      |             |

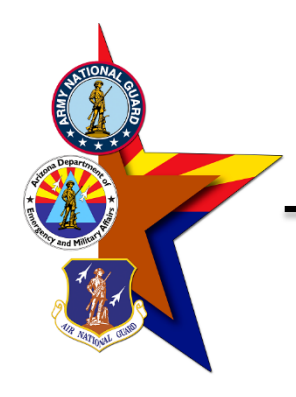

**STEP TEN** Enter the cost information into the boxes.

| Home / Profession                     | n <mark>al Development</mark> / Add Se | elf-Certified Training |                                     |                      |                                    | # 🛔 \$ 🗮 🎋                                   | 🔞 🗟 🚠                            |             |
|---------------------------------------|----------------------------------------|------------------------|-------------------------------------|----------------------|------------------------------------|----------------------------------------------|----------------------------------|-------------|
|                                       |                                        |                        |                                     |                      | To view ar                         | example of the SF 182 via the OPM website go | o https://www.opm.gov/forms/pdf_ | fill/SF182. |
| 1. Course Data                        | 2. Training Specifics                  | 3. Agency Type         | 4. Acquisition School<br>(Optional) | 5. Cost              | 6.Review and Confirm               |                                              |                                  |             |
| * = Required<br>* Tuition and Fees \$ | 00                                     | <b>11</b>              |                                     |                      |                                    |                                              |                                  |             |
| * Books and Materials \$              | Format: 0.00                           | <b>P</b>               |                                     |                      |                                    |                                              |                                  |             |
| * Training Travel Indicato            | Format: 0.00                           |                        |                                     |                      |                                    |                                              |                                  |             |
|                                       | Yes No Not Applicable                  |                        |                                     |                      |                                    |                                              |                                  |             |
| Previous                              |                                        |                        |                                     |                      |                                    |                                              | Cancel                           | Nex         |
|                                       |                                        |                        | Accessibility/Section 508           | Privacy and Security | Policy   System Help Desk Contacts |                                              |                                  | $\wedge$    |

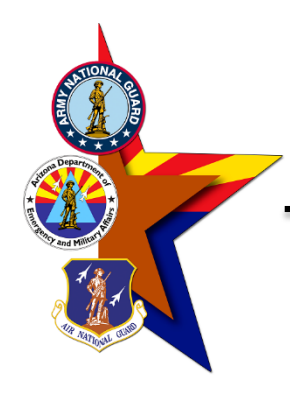

Home / Professional Development / Add Self-Certified Tr

# **STEP ELEVEN**

Review the course information provided from the previous fields.

Select "Confirm" when complete.

| 1. Course Data                                                                           | 2. Training Specifics      | 3. Agency Type                    | 4. Acquisition<br>(Optiona | School<br>I)   | 5. Cost                | 6.Review and Confirm             |          |
|------------------------------------------------------------------------------------------|----------------------------|-----------------------------------|----------------------------|----------------|------------------------|----------------------------------|----------|
| Course Title:                                                                            | Fiscal Law                 | Co                                | ırse Number:               | 301            |                        |                                  |          |
| Fraining Start Date:                                                                     | 25-Sep-2020                | Tra                               | ining End Date:            | 25-Sep-2020    |                        |                                  |          |
| Training Credit:                                                                         | 0                          | Tra                               | ining Credit Type:         | Not Applicable |                        |                                  |          |
| fraining Designation Type:                                                               | Other                      | Tra                               | ining Duty Hours:          | 5              |                        |                                  |          |
| Training Non-Duty Hours:                                                                 | 0                          | Tra                               | ining Sub Type:            | Acquisition    |                        |                                  |          |
| Fraining Source Type:                                                                    | Government External (      | Department of Defense) <b>Tra</b> | ining Delivery Type        | :Technology Ba | sed (Software tutorial | , CD ROM, Web-based, Interactive | e media, |
| Priority Indicator:                                                                      | Critical/Mandated          | Tra                               | ining Purpose Type         | Program/Missi  | on                     |                                  |          |
| Fraining Accreditation India                                                             | ator:Not Applicable        | Dec                               | ision Source:              | Agency Approv  | ed Academic/Educati    | on Course                        |          |
|                                                                                          | AR-Fiscal Law              | Acc                               | uisition School:           | No Acquisition | School Selected        |                                  |          |
| Agency Type:                                                                             | 00                         | Boo                               | oks and Materials:         | 00             |                        |                                  |          |
| Agency Type:<br>Fuition and Fees:                                                        | 00                         | τ                                 | vel:                       | 00             |                        |                                  |          |
| Agency Type:<br>Fuition and Fees:<br>fraining Travel Indicator:                          | Not Applicable             | Ira                               |                            |                |                        |                                  |          |
| Agency Type:<br>Tuition and Fees:<br>Training Travel Indicator:<br>Per Diem:             | 00<br>Not Applicable<br>00 | Ira                               |                            |                |                        |                                  |          |
| Agency Type:<br>Iuition and Fees:<br>Iraining Travel Indicator:<br>Per Diem:<br>Previous | 00<br>Not Applicable<br>00 | Ira                               |                            |                |                        |                                  | Cancel   |

\* \* \* \* **\*** \* \* \* \*

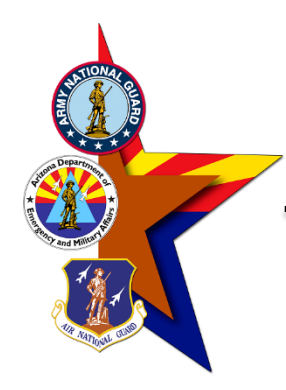

## **STEP TWELVE**

Press the "Process Transaction" button to route the training data to your MyBiz record.

| Home / Professiona                                    | I Development / Add Self-Certified Training                                                                                                    | 19 🌲 S 🐜 🎋 🍁 🖹 🚓                                                                                                    |
|-------------------------------------------------------|----------------------------------------------------------------------------------------------------|----------------------------------------------------------------------------------------------------|
|                                                       |                                                                                                    | To view an example of the SF 182 via the OPM website go to https://www.opm.gov/forms/pdf_fill/SF182.pdf.                 |
| *** ELECTRONIC SIGN                                   | ATURE ***                                                                                                    |                                                                                                    |
| WARNING: Be advised the this may result in discipling | at any false statement in this transaction, or willful misrepresentation, is a violation of the law punishable by a fi<br>nary action up to and including removal from Federal employment. | ine of not more than \$10,000 or imprisonment of not more than 5 years, or both, according to federal law. Additionally, |
| By clicking the 'Process T                            | Fransaction' button, I understand that my MyBiz+ login information is my electronic signature in effecting this tra                                                                        | ansaction.                                                                                                    |
| Process Transaction                                   | I acknowledge and wish to PROCESS THIS TRANSACTION                                                                                                    |                                                                                                    |
| Cancel Transaction                                    | I do not acknowledge and wish to STOP this transaction.                                                                                                    |                                                                                                    |
| 0                                                     |                                                                                                    |                                                                                                    |

Accessibility/Section 508 | Privacy and Security Policy | System Help Desk Contacts

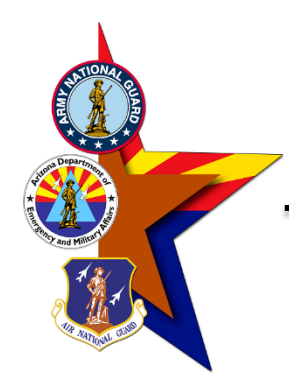

Home / Professional Development / Add Self-Certified Training

#### 🐔 🛔 \$ 🛬 🎋 🏟 🖹 🕯

To view an example of the SF 182 via the OPM website go to https://www.opm.gov/forms/pdf\_fill/SF182.pdf

# STEP THIRTEEN

Press the "Print Confirmation" button if you'd like a printed version for your records.

Press the "Done" button when complete.

| Confirmation                      |                                             |                         |                                                                             |
|-----------------------------------|---------------------------------------------|-------------------------|-----------------------------------------------------------------------------|
| Course Title:                     | Fiscal Law                                  | Course Number:          | 301                                                                         |
| Training Start Date:              | 25-Sep-2020                                 | Training End Date:      | 25-Sep-2020                                                                 |
| Training Credit:                  | 0                                           | Training Credit Type:   | Not Applicable                                                              |
| Training Designation Type:        | Other                                       | Training Duty Hours:    | 5                                                                           |
| Training Non-Duty Hours:          | 0                                           | Training Sub Type:      | Acquisition                                                                 |
| Training Source Type:             | Government External (Department of Defense) | Training Delivery Type: | Technology Based (Software tutorials, CD ROM, Web-based, Interactive media, |
| Priority Indicator:               | Critical/Mandated                           | Training Purpose Type:  | Program/Mission                                                             |
| Training Accreditation Indicator: | Not Applicable                              | Decision Source:        | Agency Approved Academic/Education Course                                   |
| Agency Type:                      | AR-Fiscal Law                               | Acquisition School:     | No Acquisition School Selected                                              |
| Tuition and Fees:                 | 00                                          | Books and Materials:    | 00                                                                          |
| Training Travel Indicator:        | Not Applicable                              | Travel:                 | 00                                                                          |
| Per Diem:                         | 00                                          |                         |                                                                             |

Print Confirmation

Done

Accessibility/Section 508 | Privacy and Security Policy | System Help Desk Contacts

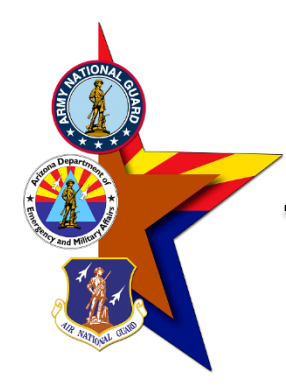

Certifications/Licenses

Training

Education

# **STEP FOURTEEN**

Your newly created entry will now show in your MyBiz training record.

Please submit a copy of your training certificate in GEARS to AZNG HRO TRAINING so the HRO staff can verify the submission in DCPDS.

Press the "Add" button to repeat the process and add additional training.

| Update Source ≎                      | Course Title 🤛 ≎                                               | Start Date 0 | End Date ≎                                                                       | Date Training Recorded 0 | Ac |  |
|--------------------------------------|----------------------------------------------------------------|--------------|----------------------------------------------------------------------------------|--------------------------|----|--|
| Self Certified                       | FISCAL LAW                                                     | 25-Sep-2020  | 25-Sep-2020                                                                      | 16-Oct-2020              | De |  |
| Verified                             | CLG 001 (DAU) DOD GOVTWIDE COMM<br>PURCHASE CARD OVERVIEW      | 06-Nov-2019  | 06-Nov-2019                                                                      | 17-Apr-2020              |    |  |
| Verified                             | CLM 003 (DAU) OVERVIEW OF ACQUISITION<br>ETHICS                | 27-Sep-2019  | 06-Nov-2019                                                                      | 17-Apr-2020              |    |  |
| Verified                             | CLG 006 (DAU) CERTIFYING OFFCR LEG TNG FOR<br>PURCH CARD PYMNT | 26-Sep-2017  | 26-Sep-2017                                                                      | 02-Oct-2017              |    |  |
| Verified                             | CLM 003 (DAU) OVERVIEW OF ACQUISITION<br>ETHICS                | 26-Sep-2017  | 26-Sep-2017                                                                      | 02-Oct-2017              |    |  |
| ISCAL LAW (25-Sep-2020 - 25-Sep-2020 | 0)                                                             |              |                                                                                  |                          |    |  |
| RAINING DETAILS                      |                                                                |              |                                                                                  |                          |    |  |
|                                      | Training Duty Hours: 5                                         |              | Training Non-Duty Hours:                                                         | D                        |    |  |
|                                      | Training Sub Type: Acquisition                                 |              | Training Source Type: Government External (Department of Defense)                |                          |    |  |
|                                      | Agency Type: AR-Fiscal Law                                     |              | Training Delivery Type: Technology Based (Software tutorials, CD ROM, Web-based, |                          |    |  |
|                                      | equicition School Source:                                      |              | Priority Indicator:                                                              | Interactive media,       |    |  |
| A                                    | Decision Source: Agency Approved Academic/Education Course     |              | Training Purpose Type: Program/Mission                                           |                          |    |  |
| RAINING COST DETAILS                 | Beelstein eeureen (gene) Approved Aeddennei Eddedaon oodise    |              | franing raipose type.                                                            | rogrammiosion            |    |  |
|                                      | Tuition and Fees: 00                                           |              | Training Travel Indicator:                                                       | Not Applicable           |    |  |
| B                                    | ooks and Materials Costs: 00                                   |              | Travel:                                                                          | 00                       |    |  |
|                                      |                                                                |              | Per Diem:                                                                        | 00                       |    |  |
| THER DETAILS                         |                                                                |              |                                                                                  |                          |    |  |
|                                      | Course Number: 301                                             |              | Training Accreditation Indicator:                                                | Not Applicable           |    |  |
|                                      | Training Credit: 0                                             |              | Training Credit Type:                                                            | Not Applicable           |    |  |
| т                                    | raining Designation Type: Other                                |              |                                                                                  |                          |    |  |

ee agrees to a service period(s) of time with an agency in return for the agency authorizing a training event(s)

Accessibility/Section 508 | Privacy and Security Policy | System Help Desk Contact